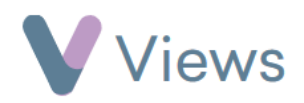

## How to Record Attendance at a Session

To record attendance at a session:

- Hover over Work and select Session Groups
- Select the relevant Session Group
- Click on Sessions from the Attendances Tab on the left-hand side

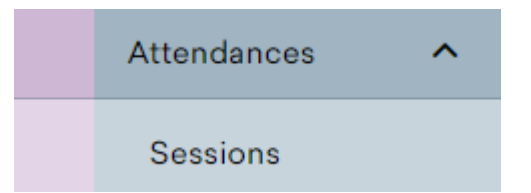

- Select the relevant **Session Date**
- Click on the Attendance column to set the attendance for each record. There are three possible attendance states:
  - Attended =
  - Did not attend = X
  - Not registered =
- Selecting Attendance at the top of the column will change the attendance state for all listed contacts

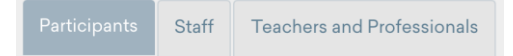

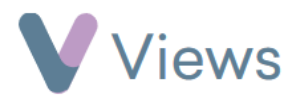

• The tabs at the top of the register can be selected to set attendance for other contact types